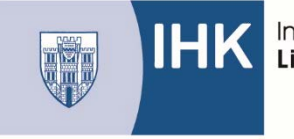

BerufsBildungOnline (#BBO): Kurzanleitung zum Hochladen der Reporte

Um in das IHK – Bildungsportal zu kommen, müssen Sie dieselben Zugangsdaten verwenden, die Sie auch verwendet haben um die Ausbildungsnachweise im IHK – Bildungsportal hochzuladen.

Über die Kachel "Mein Projekt" sehen Sie, bis wann die Reporte abgegeben werden müssen.

| von 05.05.2021 bis 30.06.2021 |
|-------------------------------|
|                               |
|                               |
|                               |
|                               |
|                               |
|                               |
|                               |
|                               |
|                               |

Klicken Sie auf "Zu meiner Projektarbeit" und dann haben Sie die Möglichkeit die Reporte hochzuladen.

Laden Sie die Reporte gemeinsam mit der Bestätigung über den durchgeführten Report hoch.

## Hinweise:

→ Sollten Sie mehrere PDF-Dokumente haben (Report + Bestätigung über den durchgeführten Report), können Sie beispielsweise über <u>https://tools.pdf24.org/de/pdf-zusammenfuegen</u> die einzelnen Dokumenten zu einer Datei zusammenfügen.

| IHK Industrie-<br>Limburg           | und Handelskammer                                                                                      |
|-------------------------------------|----------------------------------------------------------------------------------------------------|
| Sommer 2021                         | Aktueller Antrag Antragshistorie                                                                       |
| Abgabe Projektarbeit bis 04.05.2021 |                                                                                                    |
| Sichtung 05.05.2021 bis 30.06.2021  | Projektdokumentation <sup>Hilfe</sup> ⑦                                                                |
| Aktionen                            | Noch keine Dokumentation hochgeladen. Sie können noch bis zum 04.05.2021 eine Dokumentation hochladen. |
|                                     | 1 Klicken um eine weitere Datei auszuwählen                                                            |
|                                     | Ausgewählte Datei: -                                                                                   |
|                                     | Hochladen                                                                                              |
|                                     |                                                                                                    |

| ktueller Antrag Antragshistorie                                                                           |         |
|----------------------------------------------------------------------------------------------------|---------|
| Projektdokumentation                                                                                      | Hilfe 🧿 |
| Noch keine Dokumentation hochgeladen.<br>Sie können noch bis zum 04.05.2021 eine Dokumentation hochladen. |         |
|                                                                                                    |         |
| Klicken um eine (weitere) Datei auszuwählen                                                               |         |
| Ausgewählte Datei: -                                                                                      |         |
| Hochladen                                                                                                 |         |
|                                                                                                    |         |

Wählen Sie den entsprechenden <u>ersten</u> Report aus. Sie können immer nur einen Report nach dem anderen hochladen.

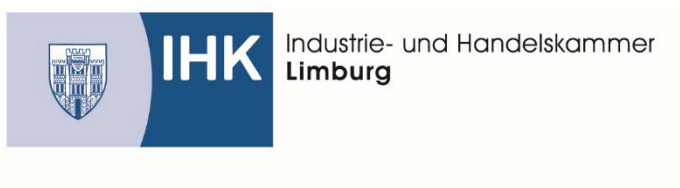

| 🍅 Datei hochladen  |             |                                    |                  |                 |              |           |        | ×      |
|--------------------|-------------|------------------------------------|------------------|-----------------|--------------|-----------|--------|--------|
| ← → • ↑ 🗄          | > Dieser P  | C > Dokumente                      |                  | ٽ ~             | "Dokumente"  | durchsuch | nen    | Q      |
| Organisieren 🔻     | Neuer Ordr  | ner                                |                  |                 |              |           |        | ?      |
| 🗙 🏕 Schnellzugriff | <b>^</b> Na | ame                                | Änderungsdatum   | Тур             | Größe        |           |        |        |
| Desisten           |             | Benutzerdefinierte Office-Vorlagen | 18.03.2020 09:21 | Dateiordner     |              |           |        |        |
| Desktop            | <i>*</i>    | Meine Datenquellen                 | 26.08.2019 14:56 | Dateiordner     |              |           |        |        |
| Downloads          | *           | LotusInstall                       | 12.02.2020 09:45 | Textdokument    | 241 KB       |           |        |        |
| 🔮 Dokumente        | *           | REPORT 1                           | 18.02.2021 15:29 | Adobe Acrobat D | 266 KB       |           |        |        |
| 📰 Bilder           | *           | REPORT 2                           | 18.02.2021 15:29 | Adobe Acrobat D | 259 KB       |           |        |        |
| 📙 Ausbildung       |             |                                    |                  |                 |              |           |        |        |
| Konstruktion       | ismi        |                                    |                  |                 |              |           |        |        |
| mündliche P        | rüfi        |                                    |                  |                 |              |           |        |        |
| SCHERMULY          | -s (        |                                    |                  |                 |              |           |        |        |
| 🗸 💻 Dieser PC      |             |                                    |                  |                 |              |           |        |        |
| > 🧊 3D-Objekte     |             |                                    |                  |                 |              |           |        |        |
| > 📰 Bilder         |             |                                    |                  |                 |              |           |        |        |
| > 📃 Desktop        |             |                                    |                  |                 |              |           |        |        |
| > 🗄 Dokumente      | ~           |                                    |                  |                 |              |           |        |        |
|                    | Dateiname   | :                                  |                  | ~               | Alle Dateien |           |        | $\sim$ |
|                    |             |                                    |                  |                 | örr          |           |        |        |
|                    |             |                                    |                  |                 | Offnen       | Ab        | breche | ni     |

Wenn Sie den ersten Report ausgewählt haben klicken sie auf "Hochladen"

| Aktueller Antrag Antragshistorie                                                                          |         |
|----------------------------------------------------------------------------------------------------|---------|
| Projektdokumentation                                                                                      | Hilfe ⑦ |
| Noch keine Dokumentation hochgeladen.<br>Sie kõnnen noch bis zum 04.05.2021 eine Dokumentation hochladen. |         |
| Klicken um eine (weitere) Datei auszuwählen                                                               |         |
| Ausgewählte Datei: REPORT Mustermann, Oliver.pdf                                                          |         |
| Hochladen                                                                                                 |         |
|                                                                                                    |         |

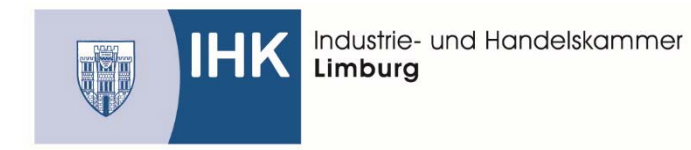

Wenn Sie den ersten Report erfolgreich hochgeladen haben wird Ihr Report unter Hochgeladene

## Dateien angezeigt.

| Projektdokumentation                                                                                             | Hilfe (?             |
|----------------------------------------------------------------------------------------------------|----------------------|
| Sie haben die Projektdokumentation erfolgreich hochge<br>Das Projekt kann somit ab dem 04.05.2021 final bewertet | eladen.<br>t werden. |
| Hochgeladene Dateien:                                                                                            |                      |
| REPORT 1.pdf ×                                                                                                   |                      |
| Klicken um eine (weitere) Datei auszuwählen                                                                      | 1                    |
| Ausgewählte Datei: -                                                                                             |                      |

Wählen Sie nun den zweiten Report aus und laden ihn hoch.

| Projektdokumentation       |                                                                                                    | Hilfe 🧿 |
|----------------------------|----------------------------------------------------------------------------------------------------|---------|
| Sie haben<br>Das Projekt I | die Projektdokumentation erfolgreich hochgeladen.<br>kann somit ab dem 04.05.2021 final bewertet werde | n.      |
| Hochgeladene Dateien:      |                                                                                                    |         |
| REPORT 1.pdf ×             |                                                                                                    |         |
|                            | J Klicken um eine (weitere) Datei auszuwählen                                                          |         |
|                            | ndf                                                                                                    |         |

|                  | Industrie- und Handelskammer<br>Limburg                        |         |
|------------------|----------------------------------------------------------------|---------|
| Aktueller Antrag | Antragshistorie                                                |         |
| Projektdokur     | mentation                                                      | Hilfe 🕥 |
|                  | Cia baban dia Desialat delum antatian anfalmaiah hash-seledar  |         |
|                  | Das Projekt kann somit ab dem 04.05.2021 final bewertet werden |         |
| Hochgeladene     | Das Projekt kann somit ab dem 04.05.2021 final bewertet werden | L       |

Zum Schluss sollten Ihre beiden Reporte wie abgebildet angezeigt werden.

Ansprechpartner: Sabrina Schermuly Kaufm. Verwandte & gewerblich-technische Berufe Tel. 06431 / 210 – 155 s.schermuly@limburg.ihk.de